## 4. Data on desired study

In the *Call for enrolment into undergraduate and second cycle integrated Master's study programmes in 2025/26 Academic year* candidates my specify a maximum of three different study programmes in order of priority in which they wish to enroll and for which they meet, the enrolment conditions before the expiry of the deadlines published in the Call for enrolment.

| In line with the call for enrolment, I hereby apply for study |                                                                                                    |           | 4/6  |
|---------------------------------------------------------------|----------------------------------------------------------------------------------------------------|-----------|------|
|                                                               |                                                                                                    | Direction | ns 🖪 |
| Caution! In the application                                   | you can enter up to three wishes (one, two, or three).                                                                        |           |      |
| For entering next wish, clic                                  | k on Add enrolment button, after typing data for the first wish.                                                              |           |      |
| APPLICATION FOR                                               | STUDY - FIRST CHOICE                                                                                                    |           |      |
| Higher education<br>Institution                               | Select value                                                                                                    | *         |      |
| Study programme                                               | Select value                                                                                                    | *         | 0    |
| Field of study/module                                         | Select value                                                                                                    | •         | 0    |
| Place of study                                                | Select value                                                                                                    | *         | 0    |
| Language of<br>Instruction                                    | Select value                                                                                                    | *         |      |
| Previous Education                                            | University of Ljubljana Faculty of Social Sciences International Relations (First level, Academic, One-<br>subject programme) | *         | 0    |
| Type of study                                                 | Pull time Part time 🕕                                                                                                    |           |      |
|                                                               |                                                                                                    |           |      |
| Back                                                          | Continue                                                                                                    |           |      |
| The following steps must b                                    | e completed before the application is finalised:                                                                              |           |      |

1. Select Call for Enrolment 2. Personal Info 3. Qualification Details 4 Study Preferences 5. Supplemental Docs 6. Review & Submit

- The values in the drop-down lists<sup>1</sup> appear depending on the selected call for enrolment, application deadline and the type of entry that you have marked at the first step "Selection of call for enrolment and type of application".
- Fill in all the fields. In the field "Field of study/module" select between the values in the offering list (if there is no offered value, leave the field blank).
- When you enter your first study programme, this will be displayed in the list. Click on the button "Add enrolment" and enter a new desired study programme you wish to study.

Where the candidate in the application can enter **more than one desired study programme**, the priority order in which the study programmes options are listed is important, because candidates will, under the conditions indicated in the Call for enrolment, will be placed in the first selected programme for which they meet all the conditions. Candidates should, therefore choose only those programmes for which they meet the enrolment conditions, otherwise their choice will not be taken into consideration.

<sup>&</sup>lt;sup>1</sup> The drop-down list to display it by clicking on the arrow at the right edge of the field or so, that you start typing the desired word in the box.

Entry of <u>three different study programmes</u> does not mean that the candidate must enter all three. The candidate can also place only two or even only one different study programme.

The priority order in which you have entered the three different study programme wishes can be changed by clicking on the row with the data so it turns yellow. Then click on the button "Move up" or "Move down".

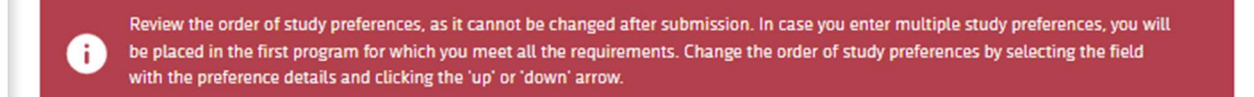

## To continue/ cancel filling in the application for enrolment:

Back

Saves the entered data on this page of the application form and opens the next step of the enrolment application.

Returns the application to the previous step without saving the entered data on this step of the application.

Continue